1.6 Aguarde enquanto a instalação é processada.

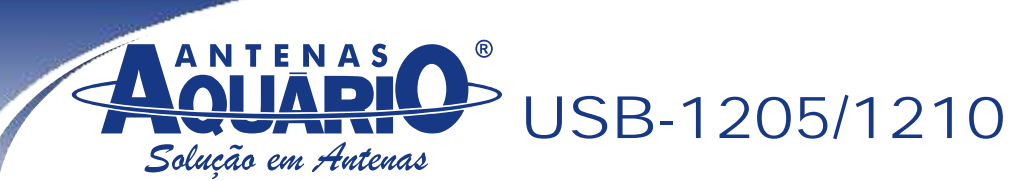

# Manual do usuário painel setorial USB

Freqüência: 2.4 - 2.5 Ghz Ganho: 12 dBi Conector: USB "A" macho Material: Aço / Polipropileno Acabamento: Zincagem + pintura epoxi Peso: 385g Medida: 16,6 cm Potência TX: 16 dBm Sensibilidade: -86 dBm Tecnologia: 802.11 b/g

Atenção, instalar o software antes de conectar a antena USB a seu computador.

# 1- Instalação do driver

**1.1** Coloque o CD que acompanha o produto no drive de CD-ROM, vá até a pasta Drivers\Windows e clique duas vezes no ícone:

Obs: Os drivers também estão disponíveis para Linux e Mac.

**1.2** Selecione a opção "I accept the terms of the license agreement" e clique em "NEXT" para prosseguir.

**1.3** Selecione "Ralink Configuration Tool" e clique "NEXT".

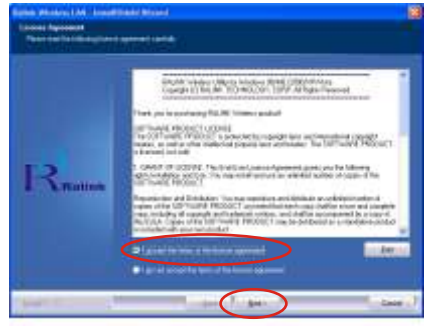

**1.4** Selecione "Optimize for WiFi mode" e clique "NEXT".

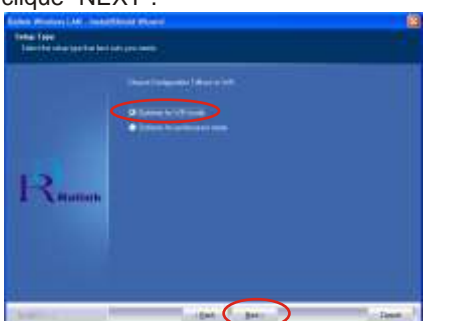

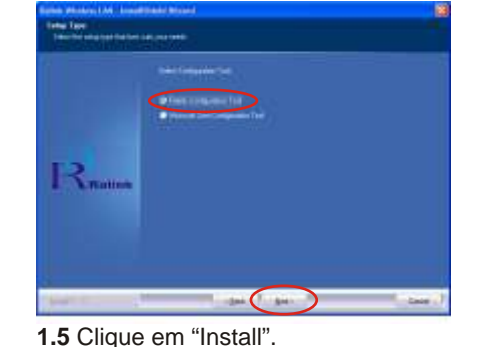

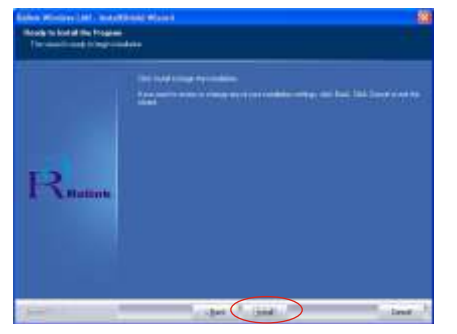

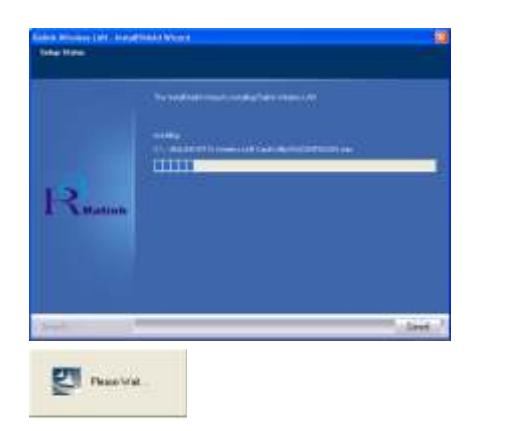

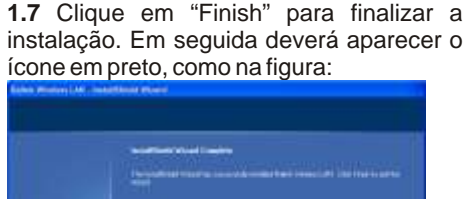

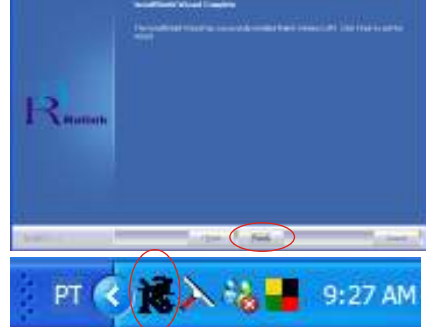

2- Conecte o conector USB da antena na porta USB 2.0 de seu computador, como na figura. Em seguida o ícone deverá mudar de cor, mostrando que a antena foi reconhecida pela porta USB.

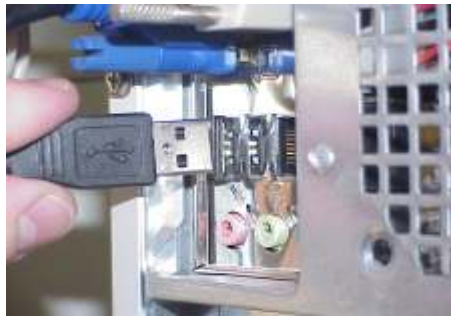

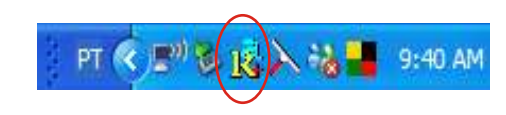

**3- Fazendo uma conexão** *Tipo "infrastructure"* 

**3.1** Clique duas vezes no ícone mostrado abaixo:

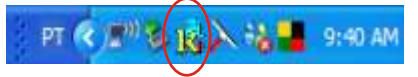

# 3.2 Então você encontrará a seguinte janela:

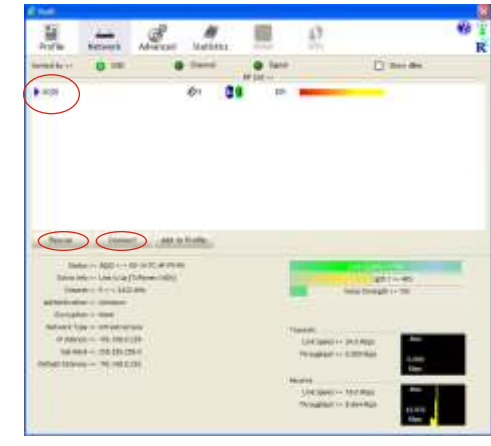

**3.3** Clique então no botão RESCAN para encontrar quais AP (Access Point), ou redes estão sendo captados. Eles serão mostrados na mesma janela. Escolha qual deles quer se conectar e clique no botão CONNECT.

**3.4** Uma conexão tipo *"infrastructure"* será estabelecida.

### 4- Comandos avançados

**4.1** Verifique a legislação em seu país, de modo a escolher a correta canalização e faixa de atuação de sua antena USB. Por exemplo: Se você configurar seu AP para trabalhar no canal 13 e deixar a configuração padrão de sua antena USB, ou seja escaneando do canal 1 ao canal 11, então ela nunca irá encontrar o seu AP que está no canal 13. Verifique as configurações avançadas clicando na guia ADVANCED conforme mostrado na próxima página:

# Image: Image:

### 4.2 Como identificar seu endereço IP e MAC Address:

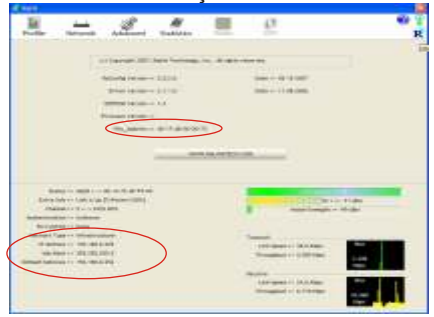

# 4.3 Como verificar qual AP você está conectado e a qualidade de sua conexão.

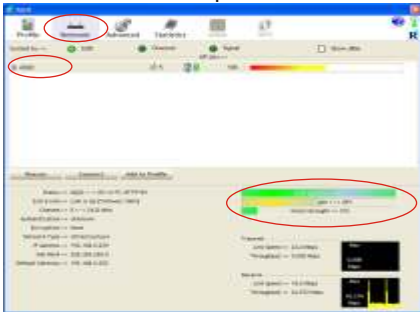

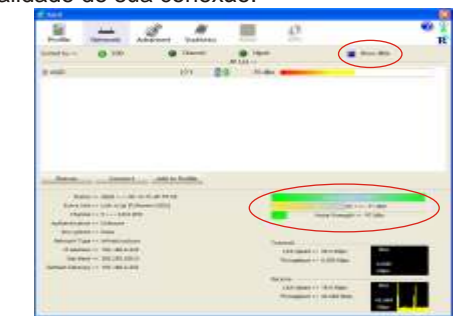

# 5- Fazendo uma conexão do tipo "Ad-Hoc"

**5.1** Crie um SSID tipo Ad-Hoc seguindo os passos indicados:

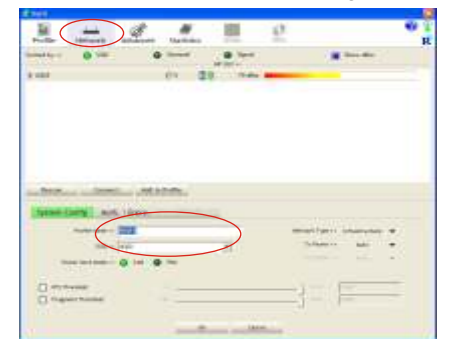

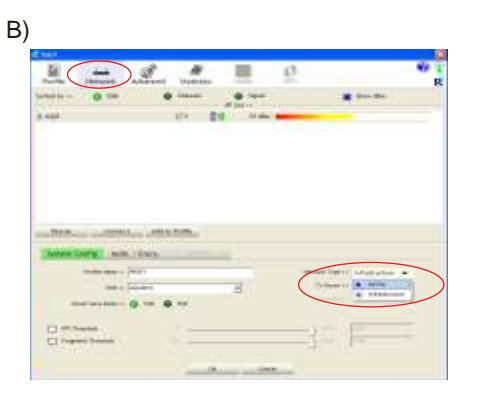

| a una       | 0 >= | •<br>01 0 |   |        | 22 |
|-------------|------|-----------|---|--------|----|
|             |      | -         |   |        |    |
| (Second Car |      |           | > |        | •: |
| 8           | -    |           |   | _}=  = | -  |

Δ) 🗖

|                       |                   | • 1000  | 4 74- | <u>e</u>                               | han Mite |   |
|-----------------------|-------------------|---------|-------|----------------------------------------|----------|---|
| 1.000                 |                   | 64      |       |                                        |          |   |
|                       |                   |         |       |                                        |          |   |
|                       |                   | and the |       |                                        |          |   |
| and the second second | and the           |         |       | where here                             | -        | • |
| Same Card             |                   |         |       |                                        |          |   |
| Cartana Carta         |                   |         | . 1   | Political III                          | 2 3      |   |
|                       | 99+-  42,000<br>0 |         |       | ************************************** | 2        |   |

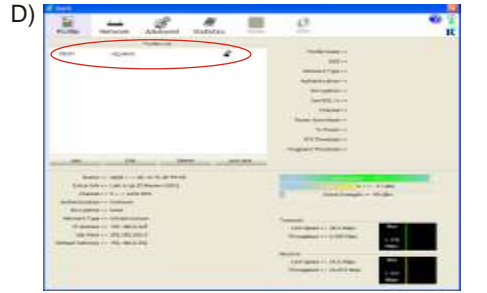

# 5.2 - Crie um endereço IP fixo para o Link Ad-Hoc

A) Na página de propriedades, clique duas vezes em Internet protocol (TCP/IP).

| Wreless 11p USB 2.0 Stock          |                  | Contigurar |
|------------------------------------|------------------|------------|
| Esta conegão usa estes bene:       |                  |            |
| Compatifiamento de arqu            | Vos e impressore | toen mid   |
| 2. 4 Diver de monitor de repr      | 110723.3.9       |            |
| Protocolo TCP/IP                   | >                |            |
|                                    |                  |            |
| grate/ar Dearra                    |                  | opredade   |
| Descriptio                         |                  |            |
| Moreaft.                           | ase secondo na   |            |
|                                    |                  |            |
|                                    |                  |            |
| 🕼 Mostrar icone na área de notific | eção quando co   | vectado    |

C) Preencha o campo de endereço IP conforme o exemplo a seguir.

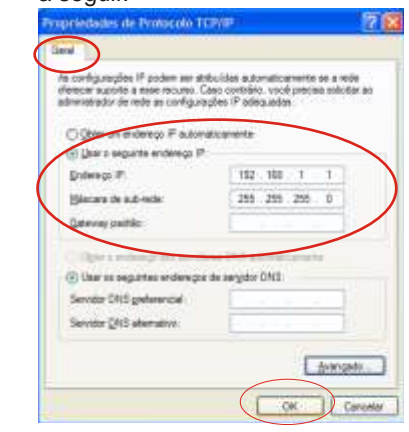

B) A seguinte janela irá aparecer:

| praslades de Protocolo Ti                                                                               | CAUNA 🐻                                                                                              |
|----------------------------------------------------------------------------------------------------|----------------------------------------------------------------------------------------------------|
| -                                                                                                    |                                                                                                    |
| e configurações IP podem ser at<br>levicer supote a esse recurso D<br>devisitmador de esde as configura | ibuidas automaicamente se a móle<br>Jaco contráno, voció precias aslicitar as<br>gifes IP adequadas. |
| Ogter un endexup IP autor                                                                               | dicanets                                                                                             |
| 🐨 🔜 ar o segunte esdecego 🖗                                                                             |                                                                                                    |
| Endersign 17                                                                                            |                                                                                                    |
| Minters de sub-rede:                                                                                    |                                                                                                    |
| Salesay padrão                                                                                          |                                                                                                    |
| Chercenter action                                                                                       | eres SHE Adversariamente                                                                             |
| Uniar os seguintes endere por                                                                           | i de eergidor SIVS                                                                                   |
| Servidor DNS godwwncial                                                                                 |                                                                                                    |
| Service (215 alternative:                                                                               |                                                                                                    |
|                                                                                                    |                                                                                                    |
|                                                                                                    | OK   Decile                                                                                          |

D) Clique em FECHAR para finalizar o procedimento.

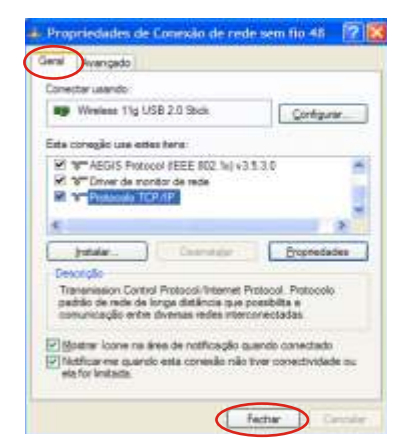

5.3 A configuração Ad-Hoc de um dos pontos está pronta.

5.4 Configure outra conexão Ad-Hoc seguindo os mesmos passos: A,B,C e D.

**5.5** Pronto a conexão Ad-Hoc foi concluída e agora os dois computadores podem ter acesso entre si.

Nota: Para fazer uma conexão Ad-Hoc lembre-se de selecionar o mesmo canal, mesmo grupo de IP e mesmo SSID.